Some customer encounter "can not buy single car software" problem when using X431 iDiag, they feel can only buy software package. Here is instructions to help you resolve that problem. Step 1: You can use your pc to log in your account

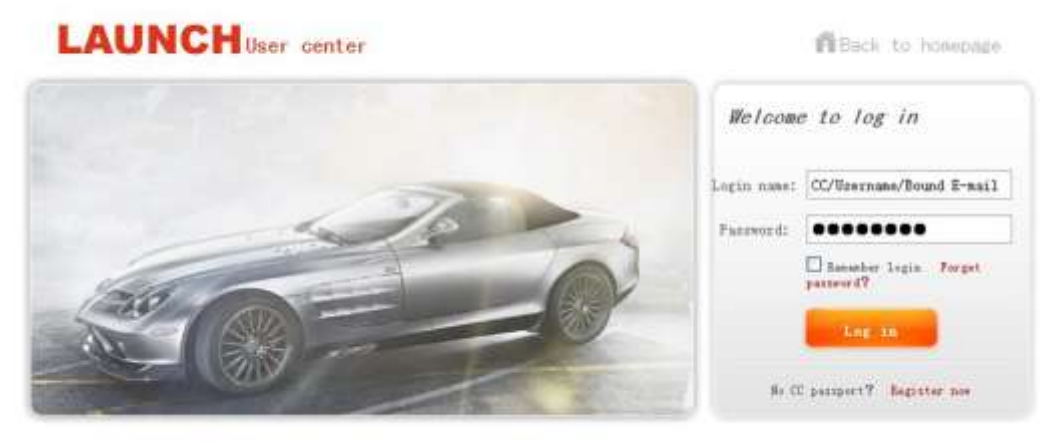

@1999-2012 LAUNCH Corporation All Rights Reserved #83-20042020

Hompage | LADER hompage | About un | Contact un | LADER dealer

Step 2: After log in, it show you the serial number, please click "submit"

| omepage         | Products               | News center              | Service                | User center | About us |                       |
|-----------------|------------------------|--------------------------|------------------------|-------------|----------|-----------------------|
| Shoppin         | g center               |                          |                        |             |          | Navigation menu       |
| -> +omepage     | User center -> Shopp   | ping center              |                        |             |          | Purchase center       |
| Notice: after s | switching products, th | he shopping cart in shop | ping center will be er | mptied.)    |          | Upgrade center        |
| reduct ON -     | 065200004007           | Select default           |                        | Californit  |          | Order information     |
|                 | 305230004307           | Select deladit           | 1211                   | Subinit     |          | Download center       |
|                 |                        |                          |                        |             |          | Product management    |
|                 |                        |                          |                        |             |          | Users E-mail box      |
|                 |                        |                          |                        |             |          | Product register      |
|                 |                        |                          |                        |             |          | User info maintenance |
|                 |                        |                          |                        |             |          |                       |
|                 |                        |                          |                        |             |          |                       |

Step 3: Find the software model you want to buy and click "subscribe"

|  |     | - |  |
|--|-----|---|--|
|  | TN. |   |  |
|  |     |   |  |

Welcome Malyshkov Users E-mail box | Exit

| Homepage -  | <b>ng center</b><br>> Usercenter-> Sho | pping center              |                        |                      |               |
|-------------|----------------------------------------|---------------------------|------------------------|----------------------|---------------|
| roduct SN : | 965290004907 🛩                         | ( Notice: after switching | products, the shopping | g cart in shopping c | enter will be |
| mptied.)    |                                        |                           |                        | Return Subscr        | Ny shapping c |
|             | Software name                          | Purchasable               | Upload date            | Purchase price       | Operate       |
| <b>_</b>    | ACURA                                  | 10.42                     | 2013-02-21             | 66.0(USD)            | View          |
|             | AUDI                                   | 26.33                     | 2013-06-14             | 66.0(USD)            | View          |
|             | BeiJing Hyunda                         | i 20.41                   | 2013-06-14             | 66.0(USD)            | View          |
|             | BENZ                                   | 46.00                     | 2013-06-14             | 66.0(USD)            | View          |
|             | BMW                                    | 46.30                     | 2013-06-14             | 66.0(USD)            | View          |
|             | Brilliance-auto                        | 30.01                     | 2013-06-14             | 66.0(USD)            | View          |
|             | BXFIAT                                 | 10.01                     | 2013-06-09 11:20:46    | 66.0(USD)            | View          |
|             | CHANGAN                                | 15.01                     | 2013-06-14             | 66.0(USD)            | View          |
|             | CHANGCHENG                             | 32.01                     | 2013-06-14             | 66.0(USD)            | View          |
|             | CHANGFENG                              | 20.01                     | 2013-06-09 11:38:25    | 66.0(USD)            | View          |

| Navigation menu |
|-----------------|
|                 |
|                 |
|                 |
|                 |
|                 |
|                 |
|                 |
|                 |

There are 102 records in total Current page: 1/11 Page [1] 2 3 4 5 6 ... 11 Turn to page 60

Step 4: Click "create order"

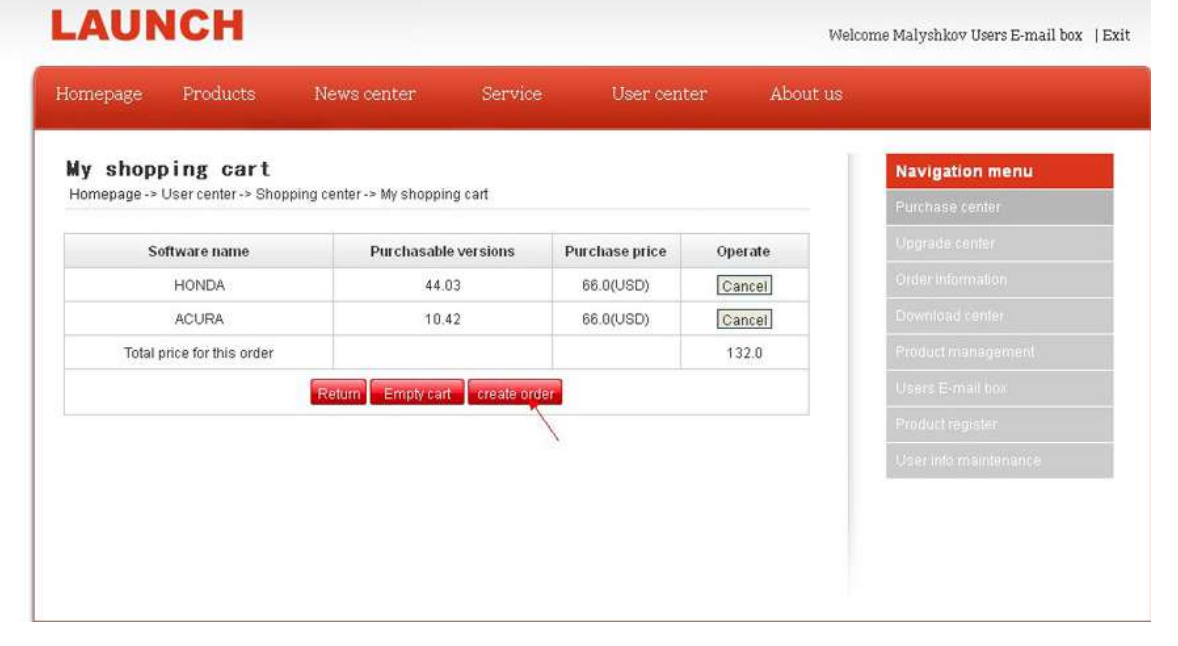

Step 5: After create the order, you can pay for it. Please notice you must pay in USD. If the iPad or iPhone inform you "Diagnosis software system, language was not found, please switch device language." After you buy the software in USD, this problem can automatically resolve.